## CHECKING PAYMENTS ON THE TSC

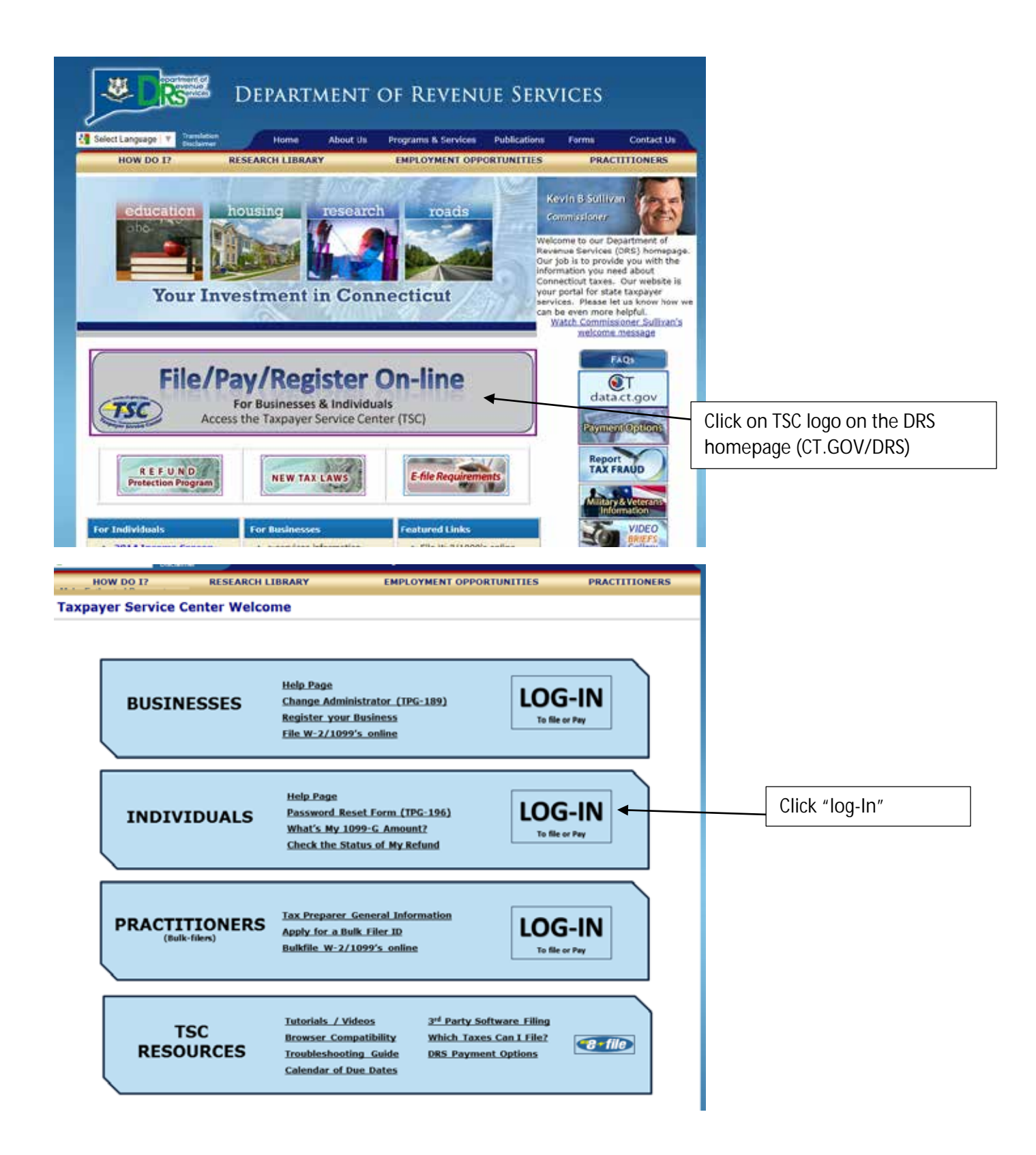

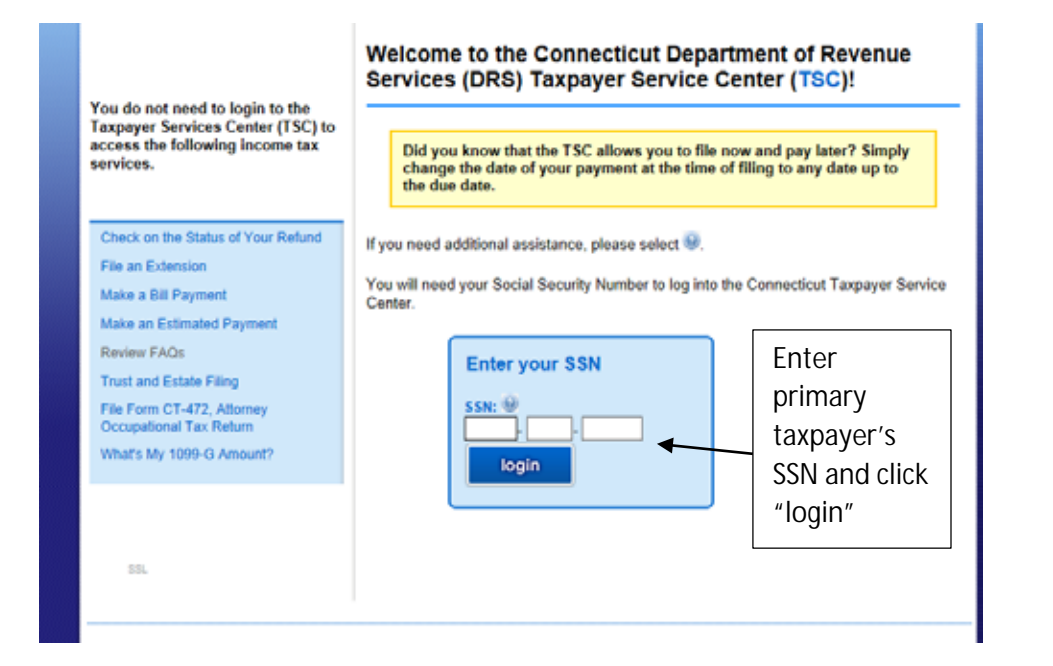

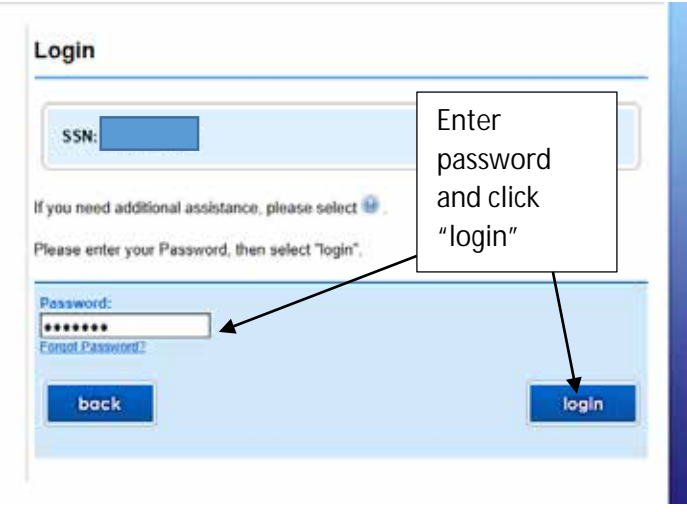

| CEnnu                                                                     | STATE OF CONNECTICUT<br>DEPARTMENT OF REVENUE SE                                                              | RVICES                                                                                        |                                               |
|---------------------------------------------------------------------------|----------------------------------------------------------------------------------------------------|-----------------------------------------------------------------------------------------------|-----------------------------------------------|
| STATE OF CONNECTICUT                                                      | Taxpayer Service Center                                                                                       | logo                                                                                          | UT                                            |
|                                                                           | Main Menu                                                                                                    | start demo                                                                                    |                                               |
| My Secure Mailbox<br>Main Menu                                            | Primary Name:<br>Primary SSN:<br>Address:<br>Phone:<br>Email:                                                 |                                                                                               |                                               |
| Administer My Account<br>Update Password/Profile<br>Update My Information | If you need additional assistance, please se<br>Select a Filing Option<br>CT-1040, Resident Income Tax Return | View Returns & Payment History<br>View Returns                                                |                                               |
|                                                                           | CT-1040EXT Extension of Time to File                                                                          | View Scheduled Payments/Credits<br>View Cancelled Payments<br>View Account Details            | Click on "View Processed<br>Payments/Credits" |
|                                                                           |                                                                                                    | <u>View Outstanding Bilts</u><br><u>View Refund Status</u><br>View Payment Agreementa         | Taxpayers can see payments sent by check or   |
|                                                                           |                                                                                                    | Select a Payment Option<br>Make An Estimated Payment                                          | made electronically.                          |
|                                                                           |                                                                                                    | Make a Payment Only<br>Request Payment Agreement<br>Cancel Payment<br>Update Bank Information |                                               |

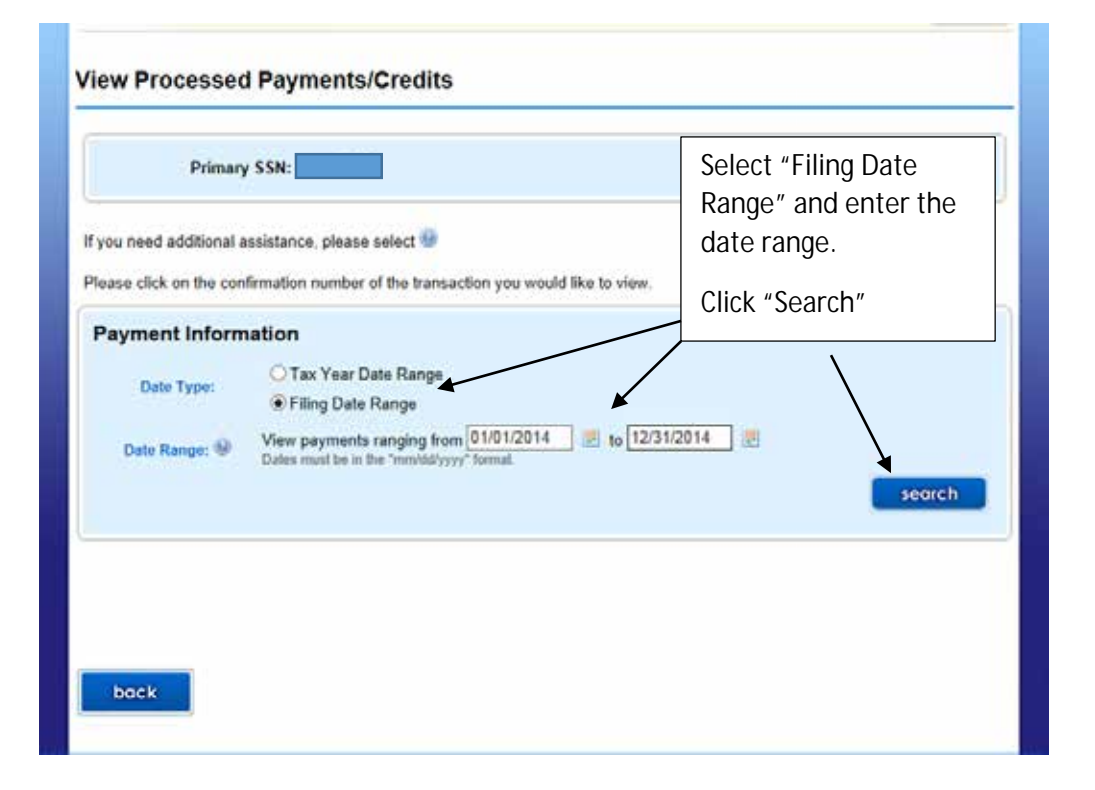

| Payment Information |                                                                        |  |  |  |
|---------------------|------------------------------------------------------------------------|--|--|--|
| Date Type:          | <ul> <li>○ Tax Year Date Range</li> <li>● Filing Date Range</li> </ul> |  |  |  |
| Date Range: 🛞       | View payments ranging from 01/01/2015 To 12/31/2015 To 12/31/2015      |  |  |  |
|                     | search                                                                 |  |  |  |
|                     |                                                                        |  |  |  |

## Information is current as of 10/7/2015 9:02:02 PM

| Period End<br>Date | Tax<br>Type | Confirmation<br>Number | Payment<br>Method | Payment/Credit<br>Amount | Date/Time Payment<br>Made | Effective Date Of<br>Payment |
|--------------------|-------------|------------------------|-------------------|--------------------------|---------------------------|------------------------------|
| 12/31/2015         | IND         | <u>15W02</u>           | Electronic        | \$900.00                 | 05/11/2015<br>13:47:47    | 5/11/2015                    |
| 12/31/2015         | IND         | <u>15W02</u>           | Electronic        | \$900.00                 | 05/11/2015<br>13:47:47    | 6/15/2015                    |
| 12/31/2015         | IND         | 15W02(                 | Electronic        | \$900.00                 | 05/11/2015<br>13:47:47    | 9/15/2015                    |
| 12/31/2015         | IND         | 15R02                  | Electronic        | \$18.00                  | 04/15/2015<br>00:00:00    | 4/15/2015                    |

- The TSC will list all payments made during that date range.
- The "Period End Date" is the tax year for the payment.
- The "Date/Time Payment Made" is when the taxpayer entered the payment in the TSC (not the payment date.)
- The "Effective Date of Payment" is the actual date of the payment (either bank draft for electronic payments or postmark date for checks, garnishments, etc.)
- The "Confirmation Number" will be listed for electronic payments and checks.

| Please click on                                                                                                    | Please click on the confirmation number of the transaction you would like to view. |                                              |                   |                          |                           |                              |  |
|----------------------------------------------------------------------------------------------------|------------------------------------------------------------------------------------|----------------------------------------------|-------------------|--------------------------|---------------------------|------------------------------|--|
| Payment Information                                                                                                    |                                                                                    |                                              |                   |                          |                           |                              |  |
| Date Ty                                                                                                    | pe:                                                                                | ◯ Tax Year Date Range<br>● Filing Date Range |                   |                          |                           |                              |  |
| Date Range: Image: Image: I |                                                                                    |                                              |                   |                          |                           |                              |  |
| Information is current as of 10/2/2015 9:01:34 PM                                                                                                    |                                                                                    |                                              |                   |                          |                           |                              |  |
| Period End<br>Date                                                                                                    | Tax<br>Type                                                                        | Confirmation<br>Number                       | Payment<br>Method | Payment/Credit<br>Amount | Date/Time Payment<br>Made | Effective Date Of<br>Payment |  |
| 12/31/2015                                                                                                    | IND                                                                                | <u>15W0207717001</u>                         | Electronic        | (\$74.00)                | 09/29/2015<br>00:00:00    | 9/29/2015                    |  |
| 12/31/2015                                                                                                    | IND                                                                                | <u>15W0207717001</u>                         | Electronic        | \$74.00                  | 09/26/2015<br>11:59:18    | 9/29/2015                    |  |
|                                                                                                    |                                                                                    |                                              |                   |                          |                           |                              |  |

• Negative amounts are shown in parenthesis. These could be reversals, offsets, transfers, split payments, etc.